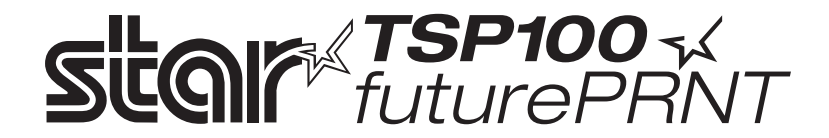

# Εγχειρίδιο υλικού (hardware)

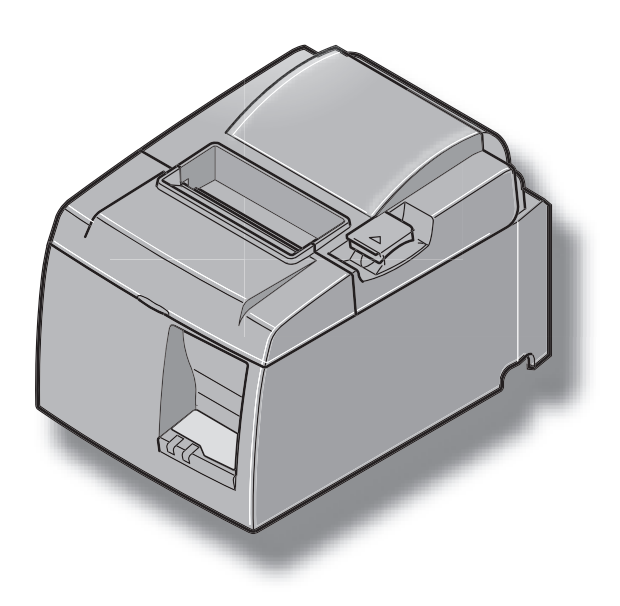

#### Αναγνώριση εμπορικών σημάτων

**TSP700**: Star Micronics Co., Ltd.

#### Σημείωση

- Με την επιφύλαξη παντός δικαιώματος. Απαγορεύεται η αναπαραγωγή οποιουδήποτε μέρους αυτού του εγχειριδίου χωρίς τη ρητή άδεια της STAR.
- Τα περιεχόμενα του εγχειριδίου μπορούν να αλλάξουν χωρίς προειδοποίηση.
- Έχει γίνει κάθε προσπάθεια για να διασφαλιστεί η ορθότητα των περιεχομένων του εγχειριδίου τη χρονική στιγμή της δημοσίευσης. Ωστόσο, σε περίπτωση που ανακαλύψετε λάθη, η STAR θα σας ευγνωμονεί αν την ενημερώσετε για αυτά.
- Παρά τα παραπάνω, η STAR δεν μπορεί να αναλαμβάνει ευθύνη για τυχόν σφάλματα σε αυτό το εγχειρίδιο.

## ΠΙΝΑΚΑΣ ΠΕΡΙΕΧΟΜΕΝΩΝ

| 1. Αφαίρεση της συσκευασίας και τοποθέτηση                                  | 1  |
|-----------------------------------------------------------------------------|----|
| 1-1. Αφαίρεση της συσκευασίας                                               | 1  |
| 2. Αναγνώριση και ονομασίες των εξαρτημάτων                                 | 3  |
| 2-1. Μοντέλο U                                                              | 3  |
| 2-2. Μοντέλο PU                                                             | 4  |
| 2-3. Επιλέξτε μια θέση για τον εκτυπωτή                                     | 5  |
| 3. Εγκατάσταση                                                              | 6  |
| 3-1. Σύνδεση του καλωδίου USB/PoweredUSB στον εκτυπωτή                      | 6  |
| 3-2. Σύνδεση σε περιφερειακή μονάδα                                         | 9  |
| 3-3. Τοποθέτηση του ρολού γαρτιού                                           | 10 |
| 3-4. Σύνδεση του καλωδίου USB/PoweredUSB στον υπολογιστή                    | 13 |
| 3-5. Σύνδεση του καλωδίου τροφοδοσίας                                       | 14 |
| 3-6. Τροφοδότηση με ρεύμα                                                   | 16 |
| 4. Στερέωση των παρελκομένων                                                | 17 |
| 4-1. Στερέωση του αγκίστρου συγκράτησης                                     | 17 |
| 4-2. Στερέωση των λαστιγένιων πελμάτων                                      | 18 |
| 4-3. Τοποθέτηση του καλύμματος διακόπτη                                     | 19 |
| 5. Προδιαγραφές ρολών θερμικού γαρτιού                                      | 20 |
| 5-1. Προδιαγραφές ρολού γαρτιού                                             | 20 |
| 5-2. Συνιστώμενο χαρτί                                                      | 20 |
| 6. Πίνακας ελέγχου και άλλες λειτουργίες                                    | 22 |
| 6-1. Πίνακας ελέγχου                                                        | 22 |
| 6-2. Σφάλματα                                                               | 22 |
| 6-3. Εκτύπωση δοκιμαστικής σελίδας                                          | 24 |
| 7. Αποφυγή και επιδιόρθωση μπλοκαρίσματος χαρτιού                           | 25 |
| 7-1. Αποφυγή μπλοκαρίσματος χαρτιού                                         | 25 |
| 7-2. Αφαίρεση μπλοκαρισμένου γαρτιού                                        | 25 |
| 7-3. Απελευθέρωση μπλοκαρισμένου κόφτη (μόνο στο μοντέλο με αυτόματο κόφτη) | 26 |
| 8. Τακτικός καθαρισμός                                                      | 28 |
| 8-1. Καθαρισμός της θερμικής κεφαλής                                        | 28 |
| 8-2. Καθαρισμός της διάταξης συγκράτησης χαρτιού                            | 28 |
| 9. Κύκλωμα οδήγησης περιφερειακής μονάδας                                   | 29 |
| 10. Προδιανοαφές                                                            |    |
| 10-1 Γενικές ποοδιανοαωές                                                   | 31 |
| 10-2. Πορδιανοαφές αυτόματου κόφτη                                          | 32 |
| 10-3 Θύρα διασύνδεσης                                                       | 32 |
| 10-4 Ηλεκτοικά γαρακτηριστικά                                               | 32 |
| 10-5. Απαιτήσεις περιβάλλοντος                                              |    |
| 10-6. Αξιοπιστία                                                            |    |
| 11. Ρυθμίσεις διακόπτη DIP                                                  | 37 |

Επισκεφθείτε την ιστοσελίδα με το εξής URL http://www.star-m.jp/eng/dl/dl02.htm για την τελευταία έκδοση του εγχειριδίου

## 1. Αφαίρεση της συσκευασίας και τοποθέτηση

## 1-1. Αφαίρεση της συσκευασίας

Μετά την αφαίρεση της συσκευασίας από την συσκευή, ελέγξτε αν περιέχονται στη συσκευασία όλα τα απαραίτητα παρελκόμενα.

### 1-1-1. Μοντέλο U

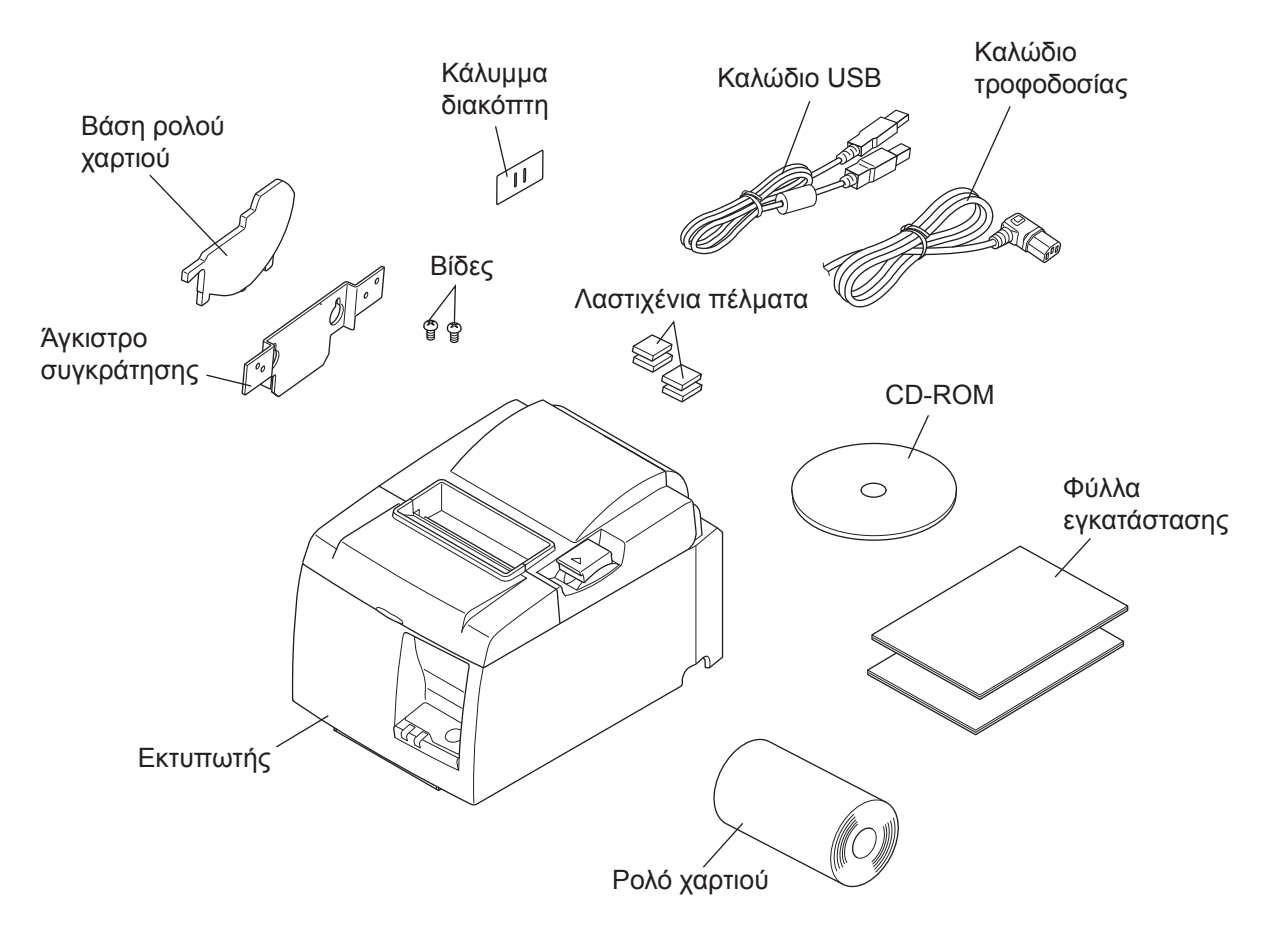

Σχ. 1-1 Αφαίρεση της συσκευασίας

Σε περίπτωση που λείπει οτιδήποτε, επικοινωνήστε με το κατάστημα όπου αγοράσατε τον εκτυπωτή και ζητήστε να σας το προμηθεύσει. Είναι σκόπιμο να κρατήσετε το αυθεντικό κουτί και όλα τα υλικά συσκευασίας, σε περίπτωση που χρειαστεί να συσκευάσετε ξανά τον εκτυπωτή για να τον μεταφέρετε σε κάποιο άλλο σημείο.

#### 1-1-2. Μοντέλο PU

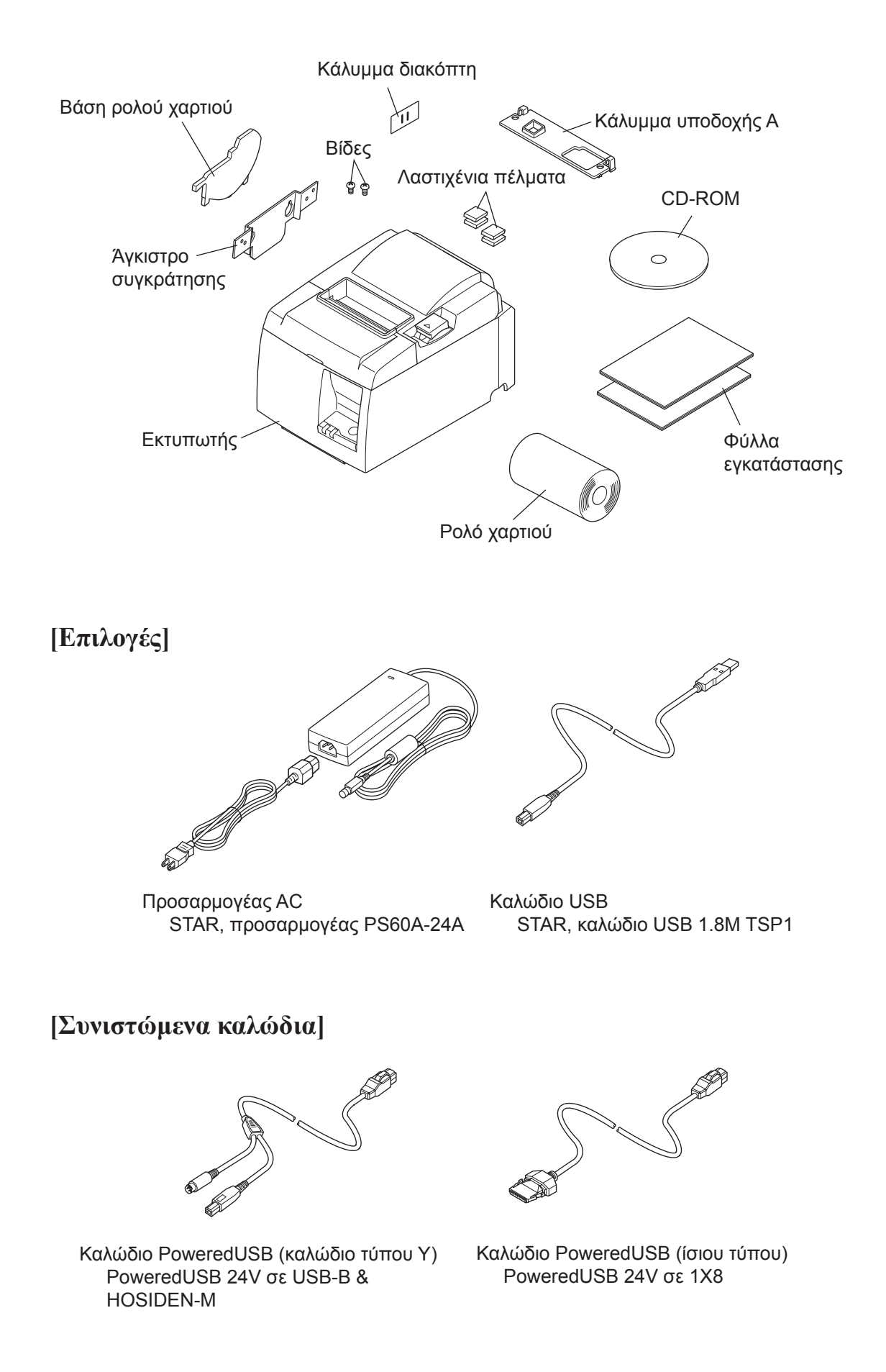

## 2. Αναγνώριση και ονομασίες των εξαρτημάτων

## **2-1. Μοντέλο** U

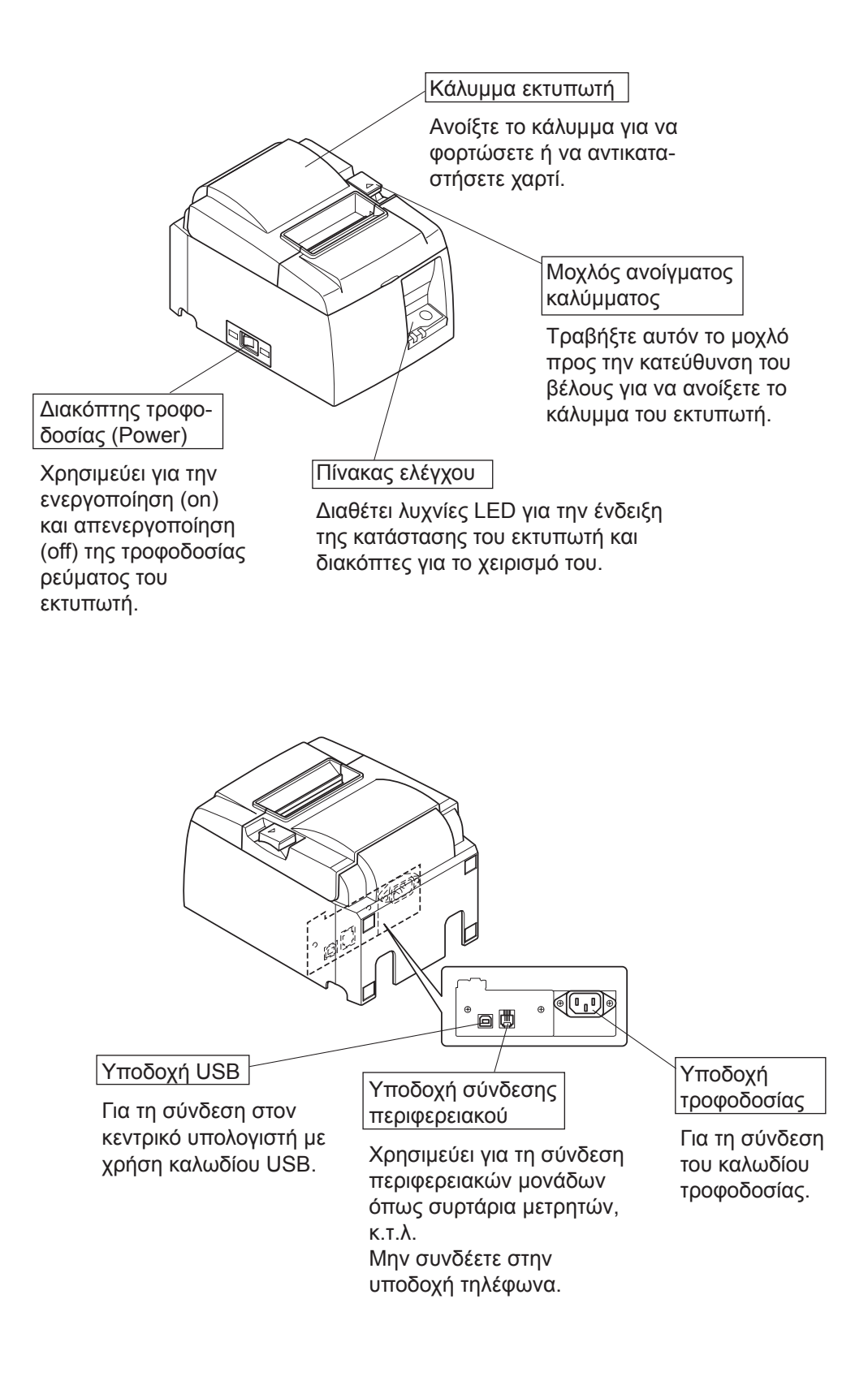

### 2-2. Μοντέλο ΡU

![](_page_6_Figure_1.jpeg)

## 2-3. Επιλέξτε μια θέση για τον εκτυπωτή

Πριν βγάλετε τον εκτυπωτή από τη συσκευασία, είναι σκόπιμο να σκεφτείτε πού σκοπεύετε να το χρησιμοποιήσετε. Να θυμάστε τα εξής.

- ✓ Επιλέξτε μία σταθερή, οριζόντια επιφάνεια όπου ο εκτυπωτής δεν εκτίθεται σε κραδασμούς.
- ✓ Η πρίζα στην οποία πρόκειται να συνδεθεί πρέπει να είναι κοντά και να επιτρέπει εύκολη πρόσβαση.
- ✓ Φροντίστε ώστε ο εκτυπωτής να βρίσκεται αρκετά κοντά στον κεντρικό υπολογιστή, για να μπορέσετε να τους συνδέσετε.
- ✓ Φροντίστε ώστε ο εκτυπωτής να μην εκτίθεται σε άμεση ηλιακή ακτινοβολία.
- ✓ Φροντίστε ώστε ο εκτυπωτής να μην βρίσκεται κοντά σε θερμαντικά σώματα ή άλλες ισχυρές πηγές θερμότητας.
- ✓ Φροντίστε ώστε ο περιβάλλων αέρας να είναι καθαρός, ξηρός και απαλλαγμένος από σκόνη.
- ✓ Φροντίστε ώστε ο εκτυπωτής να συνδέεται σε αξιόπιστη πρίζα. Δεν πρέπει να συνδεθεί στην ίδια πρίζα με κάποιο φωτοαντιγραφικό μηχάνημα, ψυγείο ή άλλη συσκευή που προκαλεί αιχμές τάσης.
- ✓ Φροντίστε ώστε ο χώρος όπου χρησιμοποιείτε τον εκτυπωτή να μην έχει υπερβολική υγρασία.
- ✓ Αυτή η συσκευή χρησιμοποιεί έναν κινητήρα DC και διακόπτες που έχουν ηλεκτρικό σημείο επαφής. Αποφύγετε να χρησιμοποιήσετε τη συσκευή σε περιβάλλοντα όπου το αέριο σιλικόνης μπορεί να γίνει πτητικό.

## Λ ΠΡΟΕΙΔΟΠΟΙΗΣΗ

- Σε περίπτωση που αρχίζει από τις συσκευές να αναδύεται καπνός, παράξενες οσμές ή να παράγονται ασυνήθιστοι θόρυβοι, απενεργοποιήστε τις αμέσως. Αποσυνδέστε τις συσκευές αμέσως από την παροχή ρεύματος και επικοινωνήστε με το κατάστημα πώλησης για περαιτέρω συμβουλές.
- Μην προσπαθήσετε ποτέ να επισκευάσετε μόνοι σας το παρόν προϊόν. Μη προβλεπόμενες εργασίες επισκευής μπορούν να δημιουργήσουν κινδύνους.
- Μην προσπαθήσετε ποτέ να αποσυναρμολογήσετε ή να τροποποιήσετε το παρόν προϊόν. Ο μη προβλεπόμενος χειρισμός αυτού του προϊόντος μπορεί να προκαλέσει τραυματισμούς, πυρκαγιά ή ηλεκτροπληξία.

## 3. Εγκατάσταση

## 3-1. Σύνδεση του καλωδίου USB/PoweredUSB στον εκτυπωτή

### **3-1-1. Μοντέλο** U

Περάστε το καλώδιο μέσα από το στήριγμα καλωδίου, όπως φαίνεται στο σχήμα. Στη συνέχεια, συνδέστε το καλώδιο διασύνδεσης USB στον εκτυπωτή.

![](_page_8_Figure_4.jpeg)

#### 3-1-2. Μοντέλο PU

### <u>Λ</u> ΠΡΟΣΟΧΗ

Φροντίστε ώστε ο εκτυπωτής να είναι σβηστός προτού συνδέσετε το καλώδιο PoweredUSB (καλώδιο τύπου Υ) ή το καλώδιο PoweredUSB (ίσιου τύπου).

Ο εκτυπωτής παραδίδεται με τοποθετημένο το κάλυμμα εκτυπωτή B. Δεν χρειάζεται να αφαιρέσετε το κάλυμμα αυτό όταν χρησιμοποιείτε το καλώδιο PoweredUSB (ίσιου τύπου). Όταν χρησιμοποιείτε ένα καλώδιο USB ή ένα καλώδιο PoweredUSB (καλώδιο τύπου Y), αφαιρέστε το κάλυμμα της υποδοχής (B) και τοποθετήστε το κάλυμμα της υποδοχής (A) στον εκτυπωτή, μέχρι να ακουστεί ένα κλικ.

Για να αφαιρέσετε το κάλυμμα της υποδοχής (B), χρησιμοποιήστε ένα ίσιο κατσαβίδι, όπως φαίνεται στην εικόνα, για να πιέσετε προς τα μέσα το άγκιστρο του καλύμματος.

![](_page_9_Figure_6.jpeg)

(2) Συνδέστε το καλώδιο διασύνδεσης στον εκτυπωτή, όπως φαίνεται στην παρακάτω εικόνα. Όταν χρησιμοποιείτε το καλώδιο USB, ασφαλίστε το καλώδιο με το άγκιστρο.

![](_page_10_Picture_1.jpeg)

## 3-2. Σύνδεση σε περιφερειακή μονάδα

Μπορείτε να συνδέσετε στον εκτυπωτή μία περιφερειακή μονάδα χρησιμοποιώντας βύσμα. Το κείμενο που ακολουθεί περιγράφει πώς να εγκαταστήσετε το καρούλι από φερίτη και πώς να πραγματοποιήσετε τη σύνδεση. Για λεπτομέρειες που αφορούν στον τύπο του βύσματος που απαιτείται, ανατρέξτε στην παράγραφο «Βύσμα» στη σελίδα 30. Λάβετε υπόψη ότι ο παρών εκτυπωτής δεν συνοδεύεται από βύσμα ή καλώδιο και, για το λόγο αυτόν, θα πρέπει εσείς να προμηθευτείτε τον τύπο που αντιστοιχεί στις ανάγκες σας.

### <u>Λ</u> ΠΡΟΣΟΧΗ

Φροντίστε ώστε ο εκτυπωτής να είναι σβηστός και το φις του βγαλμένο από την πρίζα, και ο υπολογιστής να είναι σβηστός πριν πραγματοποιήσετε τις συνδέσεις.

 Συνδέστε το καλώδιο του οδηγού περιφερειακού στην υποδοχή του πίνακα που βρίσκεται στην πίσω πλευρά του εκτυπωτή.

### <u>Λ</u> ΠΡΟΣΟΧΗ

Μην συνδέετε την τηλεφωνική γραμμή στην υποδοχή διασύνδεσης ενός περιφερειακού. Διαφορετικά, ο εκτυπωτής ενδέχεται να υποστεί ζημιά.

Επίσης, για λόγους ασφαλείας, μην συνδέετε καμία καλωδίωση στην υποδοχή εζωτερικής διασύνδεσης αν υπάρχει περίπτωση να φέρει τάση περιφερειακού.

![](_page_11_Picture_8.jpeg)

[Μοντέλο U]

![](_page_11_Picture_10.jpeg)

[Μοντέλο PU]

## 3-3. Τοποθέτηση του ρολού χαρτιού

Χρησιμοποιήστε οπωσδήποτε ρολό χαρτιού που είναι συμβατό με τις προδιαγραφές του εκτυπωτή. Σε περίπτωση που χρησιμοποιείτε ρολό χαρτιού πλάτους 57,5 mm, τοποθετήστε τη βάση του ρολού χαρτιού όπως περιγράφεται στη σελίδα που ακολουθεί.

![](_page_12_Picture_2.jpeg)

### Σύμβολο προσοχής

![](_page_13_Picture_1.jpeg)

Αυτές οι ετικέτες βρίσκονται κοντά στην κεφαλή θερμικής εκτύπωσης.

Επειδή η κεφαλή θερμικής εκτύπωσης είναι καυτή αμέσως μετά από κάθε εκτύπωση, μην την αγγίζετε. Ο στατικός ηλεκτρισμός μπορεί να προκαλέσει ζημιά στην θερμική κεφαλή εκτύπωσης. Για την προστασία της θερμικής κεφαλής εκτύπωσης από στατικό ηλεκτρισμό, μην την αγγίζετε.

![](_page_13_Picture_4.jpeg)

Το σύμβολο αυτό βρίσκεται κοντά στον κόφτη.

Ποτέ μην αγγίζετε τη λεπίδα του κόφτη, για να αποφύγετε τυχόν τραυματισμό των δακτύλων σας.

![](_page_13_Picture_7.jpeg)

Το σύμβολο αυτό βρίσκεται κοντά στην υποδοχή σύνδεσης περιφερειακού. Μην συνδέετε τηλέφωνα στην υποδοχή αυτή.

![](_page_13_Figure_9.jpeg)

Αυτή η ετικέτα ή σήμανση με σύμβολο βρίσκεται κοντά στις βίδες που στερεώνουν τη θήκη ή την προστατευτική πλάκα, η οποία δεν πρέπει να ανοίγεται από τον χρήστη παρά μόνον από τεχνικούς σέρβις. Οι βίδες αυτές πρέπει να αφαιρούνται μόνον από τεχνικούς σέρβις. Τα ηλεκτροφόρα σημεία υψηλής τάσης που βρίσκονται μέσα στη θήκη μπορεί να αποβούν επικίνδυνα.

![](_page_13_Picture_11.jpeg)

## 

- 1) Μην αγγίζετε τη λεπίδα του κόφτη.
  - Υπάρχει ένας κόφτης μέσα στη σχισμή εξαγωγής του χαρτιού. Δεν θα πρέπει να βάζετε τα χέρια σας στη σχισμή εξαγωγής του χαρτιού όχι μόνο όσο διαρκεί η εκτύπωση, αλλά δεν θα πρέπει να βάζετε ποτέ τα χέρια στη σχισμή εξαγωγής ούτε όταν δεν πραγματοποιείται εκτύπωση.
  - Το κάλυμμα του εκτυπωτή μπορεί να ανοιχτεί όταν γίνεται αντικατάσταση του χαρτιού. Ωστόσο, επειδή η λεπίδα του κόφτη βρίσκεται μέσα στο κάλυμμα του εκτυπωτή, προσέχετε ώστε να μην πλησιάζετε με το πρόσωπο ή τα χέρια σας πολύ κοντά στη λεπίδα του εκτυπωτή.
- Κατά τη διάρκεια της εκτύπωσης, όπως και αμέσως μετά από αυτήν, η περιοχή γύρω από τη θερμική κεφαλή είναι πολύ ζεστή. Μην την αγγίζετε, διότι σε αντίθετη περίπτωση μπορεί να καείτε.
- 3) Σε περίπτωση που αρχίζει να αναδύεται καπνός, παράζενες οσμές ή να παράγονται ασυνήθιστοι θόρυβοι, βγάλτε αμέσως το καλώδιο τροφοδοσίας της συσκευής από την πρίζα και απευθυνθείτε στον αντιπρόσωπο για συμβουλές.
- 4) Μην προσπαθήσετε ποτέ να επισκευάσετε μόνοι σας το παρόν προϊόν. Μη προβλεπόμενες εργασίες επισκευής μπορούν να δημιουργήσουν κινδύνους.
- 5) Μην προσπαθήσετε ποτέ να αποσυναρμολογήσετε ή να τροποποιήσετε το παρόν προϊόν. Ο μη προβλεπόμενος χειρισμός αυτού του προϊόντος μπορεί να προκαλέσει τραυματισμούς, πυρκαγιά ή ηλεκτροπληζία.

## ΔΠΡΟΣΟΧΗ

- Μην ενεργοποιείτε το μοχλό ανοίγματος του καλύμματος, ενώ πιέζετε με το χέρι το κάλυμμα του εκτυπωτή.
- Μην σπρώχνετε το μοχλό ανοίγματος του καλύμματος και μην ανοίγετε το κάλυμμα του εκτυπωτή, κατά τη διάρκεια μίας εκτύπωσης ή όταν λειτουργεί ο αυτόματος κόφτης.
- 3) Μην τραβάτε το χαρτί προς τα έζω όσο είναι κλειστό το κάλυμμα του εκτυπωτή.
- Το θερμικό στοιχείο και το ολοκληρωμένο κύκλωμα οδήγησης της θερμικής κεφαλής είναι ευαίσθητα. Μην τα αγγίζετε με μεταλλικά αντικείμενα, γυαλόχαρτο κ.τ.λ..
- 5) Η ποιότητα της εκτύπωσης μπορεί να επιδεινωθεί, εάν λερώσετε το θερμικό στοιχείο της θερμικής κεφαλής ακουμπώντας το με τα χέρια σας. Μην αγγίζετε το θερμικό στοιχείο της θερμικής κεφαλής.
- 6) Υπάρχει κίνδυνος να προκληθεί ζημιά στο ολοκληρωμένο κύκλωμα οδήγησης της θερμικής κεφαλής από στατικό ηλεκτρισμό. Μην αγγίζετε ποτέ άμεσα το ολοκληρωμένο κύκλωμα οδήγησης.
- 7) Δεν μπορεί να δοθεί εγγύηση για την ποιότητα εκτύπωσης και τη διάρκεια ζωής της θερμικής κεφαλής, εάν χρησιμοποιηθεί χαρτί διαφορετικό από το συνιστώμενο. Συγκεκριμένα, χαρτί που περιέχει [Na+, K+, Cl-] μπορεί να μειώσει σημαντικά τη διάρκεια ζωής της θερμικής κεφαλής. Παρακαλούμε να είστε προσεκτικοί.
- Μην χρησιμοποιείτε τον εκτυπωτή αν υπάρχει υγρασία στην μπροστινή επιφάνεια της κεφαλής λόγω συμπύκνωσης υδρατμών, κ.τ.λ.
- 9) Ένα εκτυπωμένο τμήμα θερμικού χαρτιού μπορεί να είναι ηλεκτροστατικά φορτισμένο. Εάν ο εκτυπωτής είναι τοποθετημένος σε κατακόρυφη θέση ή πάνω σε τοίχο, το κομμένο τμήμα χαρτιού μπορεί να κολλήσει μέσα στον εκτυπωτή αντί να πέσει έζω από αυτόν. Θα πρέπει να γνωρίζετε ότι αυτό θα μπορούσε να προκαλέσει προβλήματα, εάν χρησιμοποιείτε διάταζη στοίβαζης των τμημάτων χαρτιού που πέφτουν ελεύθερα από τον εκτυπωτή.
- 10) Μην αλλάζετε πλάτος χαρτιού κατά τη χρήση. Η θερμική κεφαλή εκτύπωσης, ο ελαστικός κύλινδρος και ο κόφτης φθείρονται διαφορετικά, σύμφωνα με το πλάτος του χαρτιού. Τυχόν αλλαγή πλάτους χαρτιού μπορεί να προκαλέσει δυσλειτουργίες στην εκτύπωση ή την κίνηση του κόφτη.
- Μην μεταφέρετε τον εκτυπωτή με το κάλυμμά του ανοικτό ή κρατώντας τον από το κάλυμμα.
- 12) Μην εξασκείτε βίαιη έλζη στο καλώδιο USB, το καλώδιο τροφοδοσίας ή το καλώδιο του συρταριού μετρητών που είναι συνδεδεμένο(α). Για να αποσυνδέσετε ένα βύσμα, πιάστε το ίδιο το βύσμα και όχι το καλώδιο και προσέχετε να μην εξασκείτε υπερβολική καταπόνηση της υποδοχής σύνδεσης πάνω στον εκτυπωτή.
- 13) Εάν ο εκτυπωτής "κολλήσει", εκτελέστε επαναφορά αποσυνδέοντας και κατόπιν επανασυνδέοντας το καλώδιο USB. Ωστόσο, αφήστε να μεσολαβήσουν περισσότερα από 5 δευτερόλεπτα μεταζύ αποσύνδεσης και επανασύνδεσης. Διαφορετικά, ενδέχεται να προκληθεί δυσλειτουργία.
- 14) Μην απένεργοποιείτε τον υπολογιστή και μην τον θέτετε σε κατάσταση αναμονής, κατά τη διάρκεια εκτύπωσης.
- 15) Μήν βγάζετε το καλώδιο τροφοδοσίας από την πρίζα και μην αποσυνδέετε το καλώδιο USB, όταν ο εκτυπωτής εκτελεί κάποια λειτουργία.

### ΔΣημειώσεις σχετικά με τη χρήση του αυτόματου κόφτη

- Εάν ο κόφτης δεν βρίσκεται στη θέση ηρεμίας του μετά από σφάλμα, πρώτα εξαλείψτε τα αίτια του σφάλματος και κατόπιν επανενεργοποιήστε τη συσκευή.
- Συνιστάται περιθώριο 5 mm τουλάχιστον, από την άκρη της εκτυπωμένης περιοχής έως τη θέση κοπής.
- Μην επιχειρείτε να αφαιρέσετε το χαρτί κατά τη διάρκεια της κοπής, διότι κάτι τέτοιο μπορεί να προκαλέσει εμπλοκή.

## 3-4. Σύνδεση του καλωδίου USB/PoweredUSB στον υπολογιστή

### **3-4-1. Μοντέλο** U

Συνδέστε το καλώδιο διασύνδεσης USB σε μία θύρα USB του υπολογιστή σας.

![](_page_15_Picture_3.jpeg)

#### **3-4-2. Μοντέλο PU**

### <u>Λ</u> ΠΡΟΣΟΧΗ

Φροντίστε ώστε ο υπολογιστής να είναι σβηστός προτού συνδέσετε το καλώδιο PoweredUSB (καλώδιο τύπου Υ) ή το καλώδιο PoweredUSB (ίσιου τύπου).

![](_page_15_Picture_7.jpeg)

Σύνδεση του καλωδίου διασύνδεσης σε θύρα USB του υπολογιστή σας.

### 3-5. Σύνδεση του καλωδίου τροφοδοσίας

### **3-5-1. Μοντέλο** U

- Σημείωση: Πριν συνδέσετε / αποσυνδέσετε το καλώδιο τροφοδοσίας, φροντίστε να έχει απενεργοποιηθεί η παροχή του εκτυπωτή και όλων των συνδεμένων με τον εκτυπωτή συσκευών. Επίσης, φροντίστε ώστε το φις του καλωδίου ρεύματος να είναι βγαλμένο από την πρίζα.
- (1) Ελέγξτε την πινακίδα τύπου στο πίσω μέρος ή στη βάση του εκτυπωτή για να βεβαιωθείτε ότι η απαιτούμενη τάση ταιριάζει με την παρεχόμενη από την πρίζα. Διασφαλίστε επίσης ότι το φις του καλωδίου τροφοδοσίας ταιριάζει με την υποδοχή της πρίζας.
- (2) Σε περίπτωση που το καλώδιο τροφοδοσίας δεν είναι συνδεμένο στον εκτυπωτή, εφαρμόστε το κατάλληλο άκρο στην υποδοχή τροφοδοσίας στο πίσω μέρος του εκτυπωτή.
- (3) Συνδέστε το καλώδιο τροφοδοσίας σε μία κατάλληλα γειωμένη πρίζα.

![](_page_16_Figure_6.jpeg)

### <u>Λ</u> ΠΡΟΣΟΧΗ

Εάν η τάση που αναγράφεται στην πινακίδα τύπου που βρίσκεται στο κάτω μέρος του εκτυπωτή σας δεν ταιριάζει με την τάση του δικτύου της περιοχής, επικοινωνήστε αμέσως με το κατάστημα πώλησης.

### **3-5-2. Μοντέλο PU**

- **Σημείωση:** Πριν συνδέσετε/αποσυνδέσετε τον προσαρμογέα AC, φροντίστε να έχει απενεργοποιηθεί η παροχή ρεύματος του εκτυπωτή και όλων των συνδεδεμένων με τον εκτυπωτή συσκευών. Επίσης, φροντίστε ώστε το φις του καλωδίου ρεύματος να είναι βγαλμένο από την πρίζα.
- Συνδέστε τον προσαρμογέα AC στο καλώδιο ρεύματος.
   Σημείωση: Χρησιμοποιείτε μόνο τον τυπικό προσαρμογέα AC και το τυπικό καλώδιο ρεύματος.
- (2) Συνδέστε τον προσαρμογέα AC στην υποδοχή του εκτυπωτή.
- (3) Βάλτε το φις του καλωδίου ρεύματος σε μια πρίζα.

![](_page_17_Figure_5.jpeg)

#### <u>∧</u> ΠΡΟΣΟΧΗ

Όταν θέλετε να αποσυνδέσετε το καλώδιο, κρατήστε το βύσμα του καλωδίου για να το τραβήξετε προς τα έξω. Αν απελευθερώσετε την ασφάλεια θα μπορέσετε να αποσυνδέσετε το βύσμα ευκολότερα. Αν τραβήξετε το καλώδιο πολύ δυνατά είναι πιθανόν να καταστραφεί το βύσμα.

## 3-6. Τροφοδότηση με ρεύμα

Φροντίστε ώστε το καλώδιο τροφοδοσίας να έχει συνδεθεί όπως περιγράφεται στην παρά-γραφο 3-6.

(1) Ενεργοποιήστε (ON) το διακόπτη τροφοδοσίας που βρίσκεται στην μπροστινή πλευρά του εκτυπωτή.

Η λυχνία POWER στον πίνακα ελέγχου ανάβει.

![](_page_18_Figure_4.jpeg)

## <u>Λ</u> ΠΡΟΣΟΧΗ

Συνιστούμε να αποσυνδέετε τον εκτυπωτή από την πρίζα όποτε σχεδιάζετε να μην τον χρησιμοποιήσετε για μεγάλο χρονικό διάστημα. Για το λόγο αυτό, θα πρέπει να τοποθετήσετε τον εκτυπωτή έτσι, ώστε η πρίζα στην οποία συνδέεται να βρίσκεται κοντά και να είναι εύκολα προσβάσιμη.

Αν έχει τοποθετηθεί ένα κάλυμμα επάνω από το διακόπτη τροφοδοσίας του εκτυπωτή, οι σημάνσεις ON/OFF του διακόπτη τροφοδοσίας μπορεί να καλύπτονται. Σε αυτήν την περίπτωση, αφαιρέστε το καλώδιο τροφοδοσίας από την πρίζα για να απενεργοποιήσετε τον εκτυπωτή.

## 4. Στερέωση των παρελκομένων

Τα παρακάτω παρελκόμενα είναι αναγκαία, για την επιτοίχια τοποθέτηση του εκτυπωτή. • Πλάκα ανάρτησης και δύο μη φλαντζωτές βίδες

Τα παρακάτω παρελκόμενα είναι αναγκαία, για την κατακόρυφη τοποθέτηση του εκτυπωτή. • Τέσσερα λαστιχένια πέλματα

Δεν είναι οπωσδήποτε απαραίτητο να στερεωθούν όλα τα παρακάτω παρελκόμενα. Στερεώστε τα εάν απαιτείται.

• Κάλυμμα διακόπτη

## 4-1. Στερέωση του αγκίστρου συγκράτησης

![](_page_19_Picture_6.jpeg)

 Εφαρμόστε το άγκιστρο συγκράτησης στον εκτυπωτή. Στη συνέχεια, σφίξτε τις δύο βίδες που περιλαμβάνονται για να το ασφαλίσετε στη θέση του.

- - (2) Ακουμπήστε τον εκτυπωτή πάνω από τις βίδες κ.τ.λ. στον τοίχο και μετά σύρτε τον προς τα κάτω για να τον φέρετε στη θέση του.

![](_page_19_Picture_10.jpeg)

- (3) Σπρώξτε το μοχλό ανοίγματος του καλύμματος και ανοίξτε το κάλυμμα του εκτυπωτή.
- (4) Εισάγετε το ρολό χαρτιού όπως φαίνεται στην εικόνα.

### 4-2. Στερέωση των λαστιχένιων πελμάτων

![](_page_20_Picture_1.jpeg)

 (1) Στερεώστε τα τέσσερα λαστιχένια πέλματα στις θέσεις που φαίνονται στην εικόνα.

Φροντίστε ώστε να έχουν αφαιρεθεί εντελώς οποιεσδήποτε ακαθαρσίες πριν στερεώσετε τα λαστιχένια πέλματα.

![](_page_20_Picture_4.jpeg)

- (2) Σπρώξτε το μοχλό ανοίγματος του καλύμματος και ανοίξτε το κάλυμμα του εκτυπωτή.
- (3) Εισάγετε το ρολό χαρτιού όπως φαίνεται στην εικόνα.

## 4-3. Τοποθέτηση του καλύμματος διακόπτη

Δεν είναι απαραίτητο να τοποθετήσετε το κάλυμμα του διακόπτη. Τοποθετήστε το μόνο εάν είναι απαραίτητο για εσάς. Τοποθετώντας το κάλυμμα του διακόπτη, συμβαίνουν τα ακόλουθα.

- Αποτρέπεται η ακούσια ενεργοποίηση του διακόπτη τροφοδοσίας.
- Εξασφαλίζεται ότι δεν θα μπορούν να ενεργοποιήσουν εύκολα το διακόπτη τροφοδοσίας άλλα άτομα.

Τοποθετήστε το κάλυμμα του διακόπτη όπως φαίνεται στην παρακάτω εικόνα.

![](_page_21_Figure_5.jpeg)

Ο διακόπτης τροφοδοσίας μπορεί να ενεργοποιηθεί (|) και να απενεργοποιηθεί (Ο) εισάγοντας στις οπές του καλύμματος του διακόπτη ένα λεπτό αντικείμενο (στυλό κ.τ.λ.).

### <u>Λ</u> ΠΡΟΣΟΧΗ

Συνιστούμε να αποσυνδέετε τον εκτυπωτή από την πρίζα όποτε σχεδιάζετε να μην τον χρησιμοποιήσετε για μεγάλο χρονικό διάστημα. Για το λόγο αυτό, θα πρέπει να τοποθετήσετε τον εκτυπωτή έτσι, ώστε η πρίζα στην οποία συνδέεται να βρίσκεται κοντά και να είναι εύκολα προσβάσιμη.

## 5. Προδιαγραφές ρολών θερμικού χαρτιού

Όταν τελειώσουν τα αναλώσιμα, χρησιμοποιήστε αυτά που αναφέρονται παρακάτω.

## 5-1. Προδιαγραφές ρολού χαρτιού

Θερμικό χαρτί

Πάχος: 65~85 μm (εξαιρείται το Mitsubishi HiTec F5041)

Πλάτος: 79,5±0,5 mm (57,5±0,5 mm όταν χρησιμοποιείται η βάση ρολού χαρτιού) Εξωτερική διάμετρος ρολού: Ø100 mm ή μικρότερη

Πλάτος ρολού υποδοχής:  $80^{+0.5}_{-1.5}$  mm ή ( $58^{+0.5}_{-1.5}$  mm όταν χρησιμοποιείται η βάση ρολού χαρτιού)

Εξωτ./εσωτ. διάμετρος καρουλιού

| Καρούλι εξωτ.        | Καρούλι εσωτ.                                           |
|----------------------|---------------------------------------------------------|
| Ø18±1 mm             | Ø12±1 mm                                                |
| Επιφάνεια εκτύπωσης  | : Εξωτερικό άκρο του ρολού                              |
| Χειρισμός πίσω άκροι | : Μην χρησιμοποιείτε πάστα ή κόλλα για να στερεώσετε το |
|                      | ρολό χαρτιού στο καρούλι του.                           |
|                      | Μην διπλώσετε το πίσω άκρο του χαρτιού.                 |

## 5-2. Συνιστώμενο χαρτί

### Σημείωση:

- 1) Η πυκνότητα εκτύπωσης μπορεί να διαφέρει ανάλογα με τον τύπο του ρολού χαρτιού, το περιβάλλον λειτουργίας και τη λειτουργία κατανάλωσης ενέργειας.
- 2) Ίσως να μην είναι δυνατή η σάρωση ενός εκτυπωμένου γραμμικού κώδικα από μια συσκευή ανάγνωσης ή ένα σαρωτή, ανάλογα με την πυκνότητα της εκτύπωσης. Προτού ξεκινήσετε, βεβαιωθείτε ότι η συσκευή ανάγνωσης ή ο σαρωτής μπορούν να κάνουν σωστή σάρωση.

| Κατασκευαστής           | Όνομα<br>προϊόντος | Χαρακτηριστικά ποιότητας/Χρήση    | Πάχος χαρτιού<br>(μm) |
|-------------------------|--------------------|-----------------------------------|-----------------------|
| Mitsubishi Paper Mills  | P220AG             | χαρτί κανονικού τύπου             | 65 (πάχος)            |
| Limited                 | HP220AB-1          | χαρτί υψηλής σταθερότητας εικόνας | 65 (πάχος)            |
|                         | HP220AB-1          | χαρτί υψηλής σταθερότητας εικόνας | 75 (πάχος)            |
| Mitsubishi HiTec Paper  | F5041              | χαρτί κανονικού τύπου             | 60 (πάχος)            |
| Flensburg GmbH          |                    |                                   |                       |
| Oji Paper Co., Ltd.     | PD150R             | χαρτί κανονικού τύπου             | 75 (πάχος)            |
|                         | PD160R             | χαρτί υψηλής σταθερότητας εικόνας | 75 (πάχος)            |
|                         | PD170R             | χαρτί υψηλής σταθερότητας εικόνας | 75 (πάχος)            |
|                         | PD190R             | χαρτί μέσης σταθερότητας εικόνας  | 75 (πάχος)            |
| Nippon Paper Industries | TF50KS-E2D         | χαρτί κανονικού τύπου             | 59 (πάχος)            |
| Kanzaki Specialty Pa-   | P320RB             | δίχρωμο χαρτί: Κόκκινο & Μαύρο    | 65 (πάχος)            |
| pers Inc. (KSP)         | P320BB             | δίχρωμο χαρτί: Μπλε & Μαύρο       | 65 (πάχος)            |

### 5-2-1. Μοντέλο U

#### **5-2-2. Μοντέλο PU**

| Κατασκευαστής                              | Όνομα<br>προϊόντος | Χαρακτηριστικά ποιότητας/<br>Χρήση | Πάχος χαρτιού (μm) | Λειτουργία<br>κατανάλωσης ενέργειας |
|--------------------------------------------|--------------------|------------------------------------|--------------------|-------------------------------------|
| Mitsubishi Paper                           | P220AG             | χαρτί κανονικού τύπου              | 65 (πάχος)         |                                     |
| Mills Limited                              | HP220AB-1          | χαρτί υψηλής σταθερότητας εικόνας  | 65 (πάχος)         |                                     |
|                                            | HP220AB-1          | χαρτί υψηλής σταθερότητας εικόνας  | 75 (πάχος)         |                                     |
| Mitsubishi HiTec Pa-<br>per Flensburg GmbH | F5041              | χαρτί κανονικού τύπου              | 60 (πάχος)         |                                     |
| Oji Paper Co., Ltd.                        | PD150R             | χαρτί κανονικού τύπου              | 75 (πάχος)         |                                     |
|                                            | PD160R             | χαρτί υψηλής σταθερότητας εικόνας  | 75 (πάχος)         |                                     |
|                                            | PD170R             | χαρτί υψηλής σταθερότητας εικόνας  | 75 (πάχος)         |                                     |
|                                            | PD190R             | χαρτί μέσης σταθερότητας εικόνας   | 75 (πάχος)         |                                     |
| Nippon Paper Industries                    | TF50KS-E2D         | χαρτί κανονικού τύπου              | 59 (πάχος)         |                                     |
| Kanzaki Specialty                          | P320RB             | δίχρωμο χαρτί: Κόκκινο & Μαύρο     | 65 (πάχος)         | Μόνο τυπική λειτουργία              |
| Papers Inc. (KSP)                          | P320BB             | δίχρωμο χαρτί: Μπλε & Μαύρο        | 65 (πάχος)         | Μόνο τυπική λειτουργία              |

### Σημείωση:

Για τις πληροφορίες σχετικά με το συνιστώμενο χαρτί επισκεφθείτε την ιστοσελίδα με το εξής URL.

http://www.star-m.jp/eng/dl/dl02.htm

## 6. Πίνακας ελέγχου και άλλες λειτουργίες

## 6-1. Πίνακας ελέγχου

![](_page_24_Picture_2.jpeg)

- Λυχνία POWER (πράσινο LED) Ανάβει όταν υπάρχει ρεύμα.
- ② Λυχνία ERROR (κόκκινο LED) Επισημαίνει διάφορα σφάλματα σε συνδυασμό με τη λυχνία POWER.
- ③ Πλήκτρο FEED Πατήστε το πλήκτρο FEED για να προχωρήσει το ρολό χαρτιού.

## 6-2. Σφάλματα

1) Σφάλματα που αποκαθίστανται αυτόματα

| Περιγραφή σφάλματος    | Λυχνία POWER         | Λυχνία ERROR | Προϋποθέσεις αποκατάστασης         |
|------------------------|----------------------|--------------|------------------------------------|
| Ανίχν. υψηλ. θερμοκρ.  | Αναβοσβήνει κάθε 0,5 | Off          | Αποκαθίσταται αυτόματα μόλις κρυ-  |
| στην κεφαλή            | δευτ.                |              | ώσει η κεφαλή εκτύπωσης.           |
| Ανίχν. υψηλ. θερμοκρ.  | Αναβοσβήνει κάθε 2   | Off          | Αποκαθίσταται αυτόματα μόλις κρυ-  |
| στην πλακέτα           | δευτ.                |              | ώσει η πλακέτα.                    |
| Σφάλμα κατά το άνοιγμα | On                   | On           | Αποκαθίσταται αυτόματα μόλις κλεί- |
| του καλύμματος         |                      |              | σει το κάλυμμα του εκτυπωτή.       |

#### 2) Σφάλματα που δεν αποκαθίστανται

| Περιγραφή σφάλματος      | Λυχνία POWER                | Λυχνία ERROR                  | Συνθ. αποκατάστασης |
|--------------------------|-----------------------------|-------------------------------|---------------------|
| Σφάλμα θερμίστορ κεφαλής | Αναβοσβήνει κάθε 0,5 δευτ.  | Αναβοσβήνει κάθε 0,5<br>δευτ. | Δεν αποκαθίσταται   |
| Σφάλμα θερμίστορ κεφαλής | Αναβοσβήνει κάθε 2 δευτ.    | Αναβοσβήνει κάθε 2 δευτ.      | Δεν αποκαθίσταται   |
| Σφάλμα τάσης VM          | Off                         | Αναβοσβήνει κάθε 1 δευτ.      | Δεν αποκαθίσταται   |
| Σφάλμα τάσης VCC         | Αναβοσβήνει κάθε 1 δευτ.    | Αναβοσβήνει κάθε 1 δευτ.      | Δεν αποκαθίσταται   |
| Σφάλμα μνήμη ΕΕΡROM      | Αναβοσβήνει κάθε 0,25 δευτ. | Αναβοσβήνει κάθε 0,25 δευτ.   | Δεν αποκαθίσταται   |
| Σφάλμα στη θυρίδα USB    | Αναβοσβήνει κάθε 5 δευτ.    | Αναβοσβήνει κάθε 5 δευτ.      | Δεν αποκαθίσταται   |
| Σφάλμα CPU               | Off                         | Off                           | Δεν αποκαθίσταται   |
| Σφάλμα μνήμης RAM        | Off                         | On                            | Δεν αποκαθίσταται   |

### Σημείωση:

- 1) Αν προκύψει σφάλμα που δεν αποκαθίσταται, απενεργοποιήστε άμεσα την τροφοδοσία.
- Αν προκύψει σφάλμα που δεν αποκαθίσταται, απευθυνθείτε στο κατάστημα πώλησης επισκευές.

### 3) Σφάλμα κοπής χαρτιού

| Λυχνία POWER | Λυχνία ERROR               | Προϋποθέσεις αποκατάστασης                                                                     |
|--------------|----------------------------|------------------------------------------------------------------------------------------------|
| Off          | Αναβοσβήνει κάθε           | Αποκαθίσταται απενεργοποιώντας την τροφο-δο-                                                   |
|              | 0,125 δευτ.                | σία, διορθώνοντας την αιτία του σφάλματος, όπως                                                |
|              |                            | αφαιρώντας μπλοκαρισμένο χαρτί, επανα-φέροντας                                                 |
|              |                            | τον κόφτη στην αρχική του θέση και ενεργοποιώ-                                                 |
|              |                            | ντας την τροφοδοσία (βλέπε 7-3).                                                               |
|              | <b>Λυχνία</b> POWER<br>Off | Λυχνία POWER         Λυχνία ERROR           Off         Αναβοσβήνει κάθε           0,125 δευτ. |

#### Σημείωση:

Εάν ο κόφτης δεν επιστρέφει στην αρχική του θέση ή δεν εκτελεί την αρχική κίνηση, θα προκύψει σφάλμα που δεν αποκαθίσταται.

#### 4) Σφάλμα αναγνώρισης χαρτιού

| Περιγραφή σφάλματος   | Λυχνία POWER | Λυχνία ERROR                  | Προϋποθέσεις αποκατάστασης                                                          |
|-----------------------|--------------|-------------------------------|-------------------------------------------------------------------------------------|
| Σφάλμα τέλους χαρτιού | On           | Αναβοσβήνει κάθε<br>0,5 δευτ. | Αποκαθίσταται αυτόματα τοποθετώντας ένα καινούργιο ρολό χαρτιού, και κλείνοντας στη |
|                       |              |                               | ουνεχεία το καλυμμά του εκτυπώτη.                                                   |

## 6-3. Εκτύπωση δοκιμαστικής σελίδας

#### Δοκιμαστική εκτύπωση

Ενεργοποιήστε την τροφοδοσία κρατώντας πιεσμένο το πλήκτρο FEED. Εκτελείται δοκιμαστική εκτύπωση. Εκτυπώνεται ο αριθμός έκδοσης και οι ρυθμίσεις εκτυπωτή. Μόλις αρχίσει ο εκτυπωτής την εκτύπωση, απελευθερώστε το πλήκτρο FEED. Μετά από την ολοκλήρωση της δοκιμαστικής εκτύπωσης, ο εκτυπωτής θα εκκινήσει στην κανονική λειτουργία.

\*\*\* TSP100 Ver1.0
Unit : Cutter
 FEDCBA9876543210
<2> 0000000000000000
<4> 00000000000000
<c> 000000000000000
USB-ID : Disable
Class : Printer
Cutter : Enable

## 7. Αποφυγή και επιδιόρθωση μπλοκαρίσματος χαρτιού

## 7-1. Αποφυγή μπλοκαρίσματος χαρτιού

Δεν πρέπει να ακουμπάτε το χαρτί κατά την εξαγωγή πριν να κοπεί. Πιέζοντας ή τραβώντας το χαρτί κατά την εξαγωγή μπορεί να προκαλέσετε μπλοκάρισμα χαρτιού, σφάλμα κοπής ή σφάλμα στην τροφοδοσία.

### 7-2. Αφαίρεση μπλοκαρισμένου χαρτιού

Σε περίπτωση μπλοκαρίσματος του χαρτιού, προβείτε στις εξής ενέργειες.

- (1) Θέστε το διακόπτη power στη θέση off για να διακόψετε την τροφοδοσία ρεύματος του εκτυπωτή.
- (2) Σπρώξτε το μοχλό ανοίγματος του καλύμματος και ανοίξτε το κάλυμμα του εκτυπωτή. Αν το κάλυμμα ενός εκτυπωτή με αυτόματο κόφτη δεν ανοίγει, αυτό σημαίνει ότι ο κόφτης δεν βρίσκεται στην αρχική θέση. Σε αυτήν την περίπτωση, επαναφέρετε τον αυτόματο κόφτη στην αρχική θέση του, ακολουθώντας τις υποδείξεις που αναφέρονται στο κεφάλαιο 7-3. Στη συνέχεια, ανοίξτε το κάλυμμα του εκτυπωτή αφού διορθώσετε το μπλοκάρισμα χαρτιού.
- (3) Αφαιρέστε το μπλοκαρισμένο χαρτί.

## <u>Λ</u> ΠΡΟΣΟΧΗ

Προσέζτε να μην προκαλέσετε ζημιά στον εκτυπωτή όταν αφαιρείτε το μπλοκαρισμένο χαρτί. Επειδή η θερμική κεφαλή είναι ιδιαίτερα ευαίσθητη, μην την αγγίζετε.

- (4) Ισιώστε το ρολό χαρτιού και κλείστε προσεκτικά το κάλυμμα του εκτυπωτή.
  - Σημείωση 1: Βεβαιωθείτε ότι το χαρτί έχει τοποθετηθεί ίσια. Αν το χαρτί δεν είναι ίσιο όταν κλείσετε τον εκτυπωτή, ενδέχεται να μπλοκάρει.
    - Σημείωση 2: Ασφαλίστε το κάλυμμα του εκτυπωτή πιέζοντας τις πλευρές του προς τα κάτω. Μην επιχειρείτε να το κλείσετε πιέζοντας στο μέσον του. Το κάλυμμα ενδέχεται να μην ασφαλίσει σωστά.
- (5) Θέστε το διακόπτη στη θέση on για να τροφοδοτήσετε με ρεύμα τον εκτυπωτή. Βεβαιωθείτε ότι η λυχνία ERROR είναι σβηστή.
  - **Σημείωση:** Όταν η λυχνία ERROR είναι αναμμένη, ο εκτυπωτής δεν δέχεται εντολές, όπως είναι π.χ. η εντολή εκτύπωσης. Για το λόγο αυτόν, πρέπει να βεβαιωθείτε ότι το κάλυμμα του εκτυπωτή έχει ασφαλίσει σωστά.

### Σύμβολο προσοχής

![](_page_27_Picture_16.jpeg)

Αυτές οι ετικέτες βρίσκονται κοντά στην κεφαλή θερμικής εκτύπωσης. Επειδή η κεφαλή θερμικής εκτύπωσης είναι καυτή αμέσως μετά από κάθε εκτύπωση, μην την αγγίζετε. Ο στατικός ηλεκτρισμός μπορεί να προκαλέσει ζημιά στην θερμική κεφαλή εκτύπωσης. Για την προστασία της θερμικής κεφαλής εκτύπωσης από στατικό ηλεκτρισμό, μην την αγγίζετε.

![](_page_28_Picture_0.jpeg)

Το σύμβολο αυτό βρίσκεται κοντά στον κόφτη. Ποτέ μην αγγίζετε τη λεπίδα του κόφτη, για να αποφύγετε τυχόν τραυματισμό των δακτύλων σας.

![](_page_28_Picture_2.jpeg)

Το σύμβολο αυτό βρίσκεται κοντά στην υποδοχή σύνδεσης περιφερειακού. Μην συνδέετε τηλέφωνα στην υποδοχή αυτή.

![](_page_28_Picture_4.jpeg)

Αυτή η ετικέτα ή σήμανση με σύμβολο βρίσκεται κοντά στις βίδες που στερεώνουν τη θήκη ή την προστατευτική πλάκα, η οποία δεν πρέπει να ανοίγεται από τον χρήστη παρά μόνον από τεχνικούς σέρβις. Οι βίδες αυτές πρέπει να αφαιρούνται μόνον από τεχνικούς σέρβις. Τα ηλεκτροφόρα σημεία υψηλής τάσης που βρίσκονται μέσα στη θήκη μπορεί να αποβούν επικίνδυνα.

# 7-3. Απελευθέρωση μπλοκαρισμένου κόφτη (μόνο στο μοντέλο με αυτόματο κόφτη)

Εάν ο αυτόματος κόφτης κλειδώσει, αποσυνδέστε το καλώδιο USB και βγάλτε το καλώδιο τροφοδοσίας από την πρίζα για να σβήσετε τον εκτυπωτή. Στη συνέχεια επανασυνδέστε το καλώδιο USB και συνδέστε το καλώδιο τροφοδοσίας για να ενεργοποιήσετε τον εκτυπωτή. Εάν η επανεκκίνηση του εκτυπωτή δεν απελευθερώσει τον κλειδωμένο κόφτη, ακολουθήστε τα παρακάτω βήματ.

## <u>Λ ΠΡΟΕΙΔΟΠΟΙΗΣΗ</u>

Επειδή οι εργασίες στον κόφτη είναι επικίνδυνες, σβήστε οπωσδήποτε τον εκτυπωτή.

- (1) έστε το διακόπτη τροφοδοσίας (power) στη θέση OFF, για να σβήσετε τον εκτυπωτή.
- (2) Αφαιρέστε το μπροστινό κάλυμμα για να ξεσκεπάσετε τον αυτόματο κόφτη.
- (3) Αφαιρέστε τυχόν μπλοκαρισμένο χαρτί.
  - Σημείωση: Προσέξτε να μην προκαλέσετε ζημιά στον εκτυπωτή όταν αφαιρείτε το μπλοκαρισμένο χαρτί. Επειδή η κεφαλή θερμικής εκτύπωσης είναι εξαιρετικά ευαίσθητη, μην την αγγίζετε.

![](_page_28_Picture_14.jpeg)

- (4) Εισαγάγετε ένα κατσαβίδι Philips στην οπή μη αυτόματης λειτουργίας στην πλευρά του κόφτη και στρέψτε το με τη φορά του βέλους που φαίνεται δεξιά, μέχρι να ανοίξει το πίσω κάλυμμα.
- (5) Ανοίξτε το κάλυμμα του εκτυπωτή, αφαιρέστε τυχόν μπλοκαρισμένο χαρτί και, στη συνέχεια, ξανατοποθετήστε το ρολό χαρτιού.
- (6) Τοποθετήστε το μπροστινό κάλυμμα και θέστε το διακόπτη τροφοδοσίας (power) στη θέση ON.

![](_page_29_Figure_3.jpeg)

## 8. Τακτικός καθαρισμός

Οι εκτυπωμένοι χαρακτήρες μπορεί να γίνουν εν μέρει δυσανάγνωστοι λόγω σκόνης ή βρωμιάς στο χαρτί. Για να αποφύγετε αυτό το πρόβλημα, πρέπει να αφαιρείτε τακτικά τη σκόνη χαρτιού που συσσωρεύεται στην περιοχή της διάταξης συγκράτησης και μεταφοράς του χαρτιού και στην επιφάνεια της θερμικής κεφαλής. Η διενέργεια του καθαρισμού αυτού συνιστάται μία φορά το εξάμηνο ή κάθε ένα εκατομμύριο γραμμές.

## 8-1. Καθαρισμός της θερμικής κεφαλής

Για να αφαιρέσετε τη μαυριδερή σκόνη από την επιφάνεια της θερμικής κεφαλής, σκουπίστε την με ισοπροπανόλη (IPA).

**Σημείωση:** Η θερμική κεφαλή είναι ευαίσθητη. Καθαρίστε την προσεκτικά με απαλό πανί. Προσέξτε να μην την γρατσουνίσετε κατά τον καθαρισμό.

## 8-2. Καθαρισμός της διάταξης συγκράτησης χαρτιού

Χρησιμοποιήστε ένα απαλό πανί για να αφαιρέσετε τη σκόνη χαρτιού από την περιοχή της διάταξης συγκράτησης και μεταφοράς του χαρτιού.

## 9. Κύκλωμα οδήγησης περιφερειακής μονάδας

Η υποδοχή του κυκλώματος οδήγησης περιφερειακής μονάδας χρησιμεύει απλά για τη σύνδεση περιφερειακών μονάδων όπως συρτάρια μετρητών κ.τ.λ..

Μην συνδέετε στην υποδοχή τηλέφωνα.

Χρησιμοποιείτε καλώδια που πληρούν τις ακόλουθες προδιαγραφές.

### Υποδοχή σύνδεσης περιφερειακού

| Акроб. | Ονομ.<br>σήματος | Λειτουργία       | Ι/Ο<br>κατεύθ. |
|--------|------------------|------------------|----------------|
| 1      | FG               | Γείωση σώματος   |                |
| 2      | DRD1             | Σήμα οδήγησης 1  | OUT            |
| 3      | +24V             | Τροφοδ. οδήγησης | OUT            |
| 4      | +24V             | Τροφοδ. οδήγησης | OUT            |
| 5      | DRD2             | Σήμα οδήγησης 2  | OUT            |
| 6      | DRSNS            | Σήμα αισθητήρα   | IN             |

![](_page_31_Figure_6.jpeg)

### Κύκλωμα οδήγησης

Η συνιστώμενη μονάδα οδήγησης εμφανίζεται πιο κάτω.

![](_page_31_Figure_9.jpeg)

### Σημιεώσεις:

- 1. Ο ακροδέκτης 1 πρέπει να είναι συνδεμένος με θωρακισμένο σύρμα απαγωγής στη γείωση σώματος της περιφερειακής συσκευής.
- 2. Δεν είναι δυνατόν να ελέγχετε ταυτόχρονα δύο οδηγούς.
- 3. Ο παράγοντας δράσης του οδηγού του περιφερειακού πρέπει να πληροί τον εξής τύπο: χρόνος ON / (χρονος ON + χρόνος OFF ) ≤ 0,2
- 4. Η ελάχιστη αντίσταση των πηνίων L1 και L2 είναι 24Ω.
- 5. Οι απόλυτες μέγιστες τιμές για τις διόδους D1 και D2 (Ta = 25°C) είναι: Μέσο ανορθωμένο ρεύμα Io = 1A
- 6. Οι απόλυτες μέγιστες τιμές για τα τρανζίστο<br/>ρTR1και TR2 (Ta = 25°C) είναι: Ρεύμα συλλέκτη Ic = 2A

## 10. Προδιαγραφές

## 10-1. Γενικές προδιαγραφές

(1) Μέθοδος εκτύπωσης Άμεση γραμμική θερμική εκτύπωση Μέγ. 1000 κουκίδες/δεύτ. (125 mm/s) (2)Ταχύτητα εκτύπωσης Ανάλυση εκτύπωσης 203 dpi: 8 κουκίδες/mm (0,125 mm/κουκίδα) (3)(4) Πλάτος εκτύπωσης Mέγ. 72 mm Ρολό χαρτιού Ανατρέξτε στο κεφάλαιο 5 για λεπτομέρειες σχετικά με το συ-(5)νιστώμενο ρολό χαρτιού. Πλάτος χαρτιού: 79,5±0,5 mm (57,5±0,5 mm αν χρησιμοποιείται η βάση ρολού χαρτιού) Διάμετρος ρολού: Ø 83 mm ή μικρότερη (6) Εξωτερικές διαστάσεις  $142 (\Pi) \times 204 (B) \times 132 (Y) mm$ Μοντέλο με αυτόματο κόφτη: 1,72 kg (χωρίς ρολό χαρτιού) (7)Βάρος Μοντέλο με ράβδο κοπής: 1,56 kg (χωρίς ρολό χαρτιού) Μοντέλο U (8)Εκπομπή θορύβου 49 dB (μοντέλο με αυτόματο κόφτη) 48 dB (μοντέλο με ράβδο κοπής) Μοντέλο ΡU 50 dB (μοντέλο με αυτόματο κόφτη) 50 dB (μοντέλο με ράβδο κοπής) Σημείωση: Οι μετρήσεις θορύβου που παρατίθενται παραπάνω προέκυψαν σε συνθήκες που όρισε αυτή η εταιρεία. Οι μετρήσεις θορύβου ενδέχεται να διαφέρουν ανάλογα με τον τύπο του χρησιμοποιούμενου χαρτιού, τον τύπο εκτύπωσης, το περιβάλλον λειτουργίας και

τη λειτουργία κατανάλωσης ενέργειας.

![](_page_33_Figure_4.jpeg)

![](_page_33_Figure_5.jpeg)

![](_page_33_Figure_6.jpeg)

## 10-2. Προδιαγραφές αυτόματου κόφτη

| (1) | Συχνότητα κοπής | Μέγ. 20 κοπές το λεπτό |
|-----|-----------------|------------------------|
| (2) | Πάχος χαρτιού   | 65~85 μm               |

## 10-3. Θύρα διασύνδεσης

| (1) | Προδιαγραφές | USB 2.0 υψηλής ταχύτητας                     |
|-----|--------------|----------------------------------------------|
|     |              | Συμβατότητα κλάσης εκτυπωτή και κατασκευαστή |
| (2) | Υποδοχή      |                                              |
|     | Μοντέλο U    | Τύπος Β                                      |
|     | Μοντέλο ΡU   | Υποδοχή τύπου Β και PoweredUSB               |

Υποδοχή τύπου Β:

DUSB-BRA42-T11(D2)-FA (κατασκευαστής: DDK)

| Ακροδέκτης | Όνομα σήματος | Λειτουργία                      |
|------------|---------------|---------------------------------|
| 1          | VBUS USB      | Ακροδέκτης τροφοδοσίας (+5V DC) |
| 2          | D -           | Σειριακή ημερομηνία –           |
| 3          | D +           | Σειριακή ημερομηνία +           |
| 4          | GND           | Γείωση σήματος                  |

![](_page_34_Figure_7.jpeg)

### Υποδοχή PoweredUSB:

69913-104LF (κατασκευαστής: FCI)

| Ακροδέκτης | Όνομα σήματος | Λειτουργία                      |
|------------|---------------|---------------------------------|
| 1          | F-GND         | Γείωση σώματος                  |
| 2          | +24 V         | +24V DC                         |
| 3          | GND           | Γείωση σήματος                  |
| 4          | D +           | Σειριακή ημερομηνία +           |
| 5          | D -           | Σειριακή ημερομηνία –           |
| 6          | VBUS USB      | Ακροδέκτης τροφοδοσίας (+5V DC) |
| 7          | +24 V         | +24V DC                         |
| 8          | F-GND         | Γείωση σώματος                  |

![](_page_34_Figure_11.jpeg)

## 10-4. Ηλεκτρικά χαρακτηριστικά

### 10-4-1. Μοντέλο U

| (1) | Τάση εισόδου        | 100 έως 240 | V AC, 50/60 Hz                 |
|-----|---------------------|-------------|--------------------------------|
| (2) | Κατανάλωση ρεύματος | Λειτουργία: | Περίπου. 40 W (εκτύπωση ASCII) |
|     |                     | Αναμονή:    | Περίπου 3 W                    |

### 10-4-2. Μοντέλο ΡU (προσαρμογέας AC)

- (1) Είσοδος: 100 έως 240V AC, 50/60 Hz
- (2) Έξοδος: DC  $24V \pm 5\%$
- (3) Κατανάλωση ρεύματος (DC 24 V σε θερμοκρασία δωματίου): Λειτουργία χαμηλής κατανάλωσης ενέργειας:

Αναμονή: Περίπου 0,1Α

Μέσος όρος: Περίπου 1,0Α (σε συνεχή εκτύπωση ASCII)

Μέγιστη τιμή: Περίπου 5,0Α (με παράγοντα δράσης εκτύπωσης 100%, για 10 δευτερόλεπτα ή λιγότερο)

### Τυπική λειτουργία:

Αναμονή: Περίπου 0,1Α Μέσος όρος: Περίπου 1,4Α (σε συνεχή εκτύπωση ASCII) Μέγιστη τιμή: Περίπου 10,0Α (με παράγοντα δράσης εκτύπωσης 100%, για 10 δευτερόλεπτα ή λιγότερο)

Για εναλλαγή μεταξύ της τυπικής λειτουργίας και της λειτουργίας χαμηλής κατανάλωσης ενέργειας, ανατρέξτε στο κεφάλαιο 11 για λεπτομέρειες σχετικά με τις ρυθμίσεις του διακόπτη DIP.

Σημειώσεις: Υπάρχει κίνδυνος ύπαρξης μεγάλης ποσότητας εισερχόμενου ρεύματος, όταν ενεργοποιείτε τον εκτυπωτή αφού τον έχετε απενεργοποιήσει. Για το λόγο αυτό, περιμένετε τουλάχιστον 5 δευτερόλεπτα προτού ενεργοποιήσετε ξανά τον εκτυπωτή.

| Ακροδέκτης | Λειτουργία                |
|------------|---------------------------|
| 1          | Τροφοδοσία οδήγησης (24V) |
| 2          | Σήμα GND                  |
| 3          | N.C                       |
| Κέλυφος    | Γείωση σώματος            |

![](_page_35_Picture_12.jpeg)

<Όπως φαίνεται από την επιφάνεια της υποδοχής>

### (4) Υποδοχή τροφοδοσίας

### Σημειώσεις:

- Όταν χρησιμοποιείτε ένα τροφοδοτικό εκτυπωτή διαφορετικό από τον προαιρετικό προσαρμογέα AC (σειρά PS60A-24A), βεβαιωθείτε ότι πληρούνται τα ακόλουθα.
- Χρησιμοποιήστε τροφοδοτικό DC 24 V ± 5% και άνω των 2,0 A (φορτίο 5,0 A ελάχιστο 10 δευτ.) με έξοδο SELV και έξοδο LPS ή Κλάσης 2 εγκεκριμένη σύμφωνα με το πρότυπο IEC60950.
- Μην εγκαθιστάτε τον εκτυπωτή σε χώρο που υπάρχει θόρυβος. Λάβετε τα κατάλληλα μέτρα προστασίας κατά του ηλεκτροστατικού θορύβου γραμμής AC κ.τ.λ.

### 10-4-3. Μοντέλο PU (καλώδιο PoweredUSB)

Όταν χρησιμοποιείτε το καλώδιο PoweredUSB, στον εκτυπωτή πρέπει να παρέχεται ρεύμα DC 24 V από το σύστημα.

Χρησιμοποιήστε τροφοδοτικό για τον εκτυπωτή που να πληροί τις παρακάτω απαιτήσεις.

Απαιτήσεις παροχής ρεύματος

- (1) Έξοδος: DC  $24V \pm 5\%$
- (2) Κατανάλωση ρεύματος (DC 24 V σε θερμοκρασία δωματίου):

Λειτουργία χαμηλής κατανάλωσης ενέργειας:

Αναμονή: Περίπου 0,1Α
Μέσος όρος: Περίπου 1,0Α (σε συνεχή εκτύπωση ASCII)
Μέγιστη τιμή: Περίπου 5,0Α (με παράγοντα δράσης εκτύπωσης 100%, για 10 δευτερόλεπτα ή λιγότερο)

Τυπική λειτουργία:

Αναμονή: Περίπου 0,1Α
Μέσος όρος: Περίπου 1,4Α (σε συνεχή εκτύπωση ASCII)
Μέγιστη τιμή: Περίπου 10,0Α (με παράγοντα δράσης εκτύπωσης 100%, για 10 δευτερόλεπτα ή λιγότερο)

Για εναλλαγή μεταξύ της τυπικής λειτουργίας και της λειτουργίας χαμηλής κατανάλωσης ενέργειας, ανατρέξτε στο κεφάλαιο 11 για λεπτομέρειες σχετικά με τις ρυθμίσεις του διακόπτη DIP.

**Σημειώσεις:** Υπάρχει κίνδυνος ύπαρξης μεγάλης ποσότητας εισερχόμενου ρεύματος, όταν ενεργοποιείτε τον εκτυπωτή αφού τον έχετε απενεργοποιήσει. Για το λόγο αυτό, περιμένετε τουλάχιστον 5 δευτερόλεπτα προτού ενεργοποιήσετε ξανά τον εκτυπωτή.

## 10-5. Απαιτήσεις περιβάλλοντος

(1) Λειτουργία
 Θερμοκρασία
 Υγρασία
 5°C έως 45°C
 10% έως 90% RH (χωρίς συμπύκνωση)

![](_page_37_Figure_2.jpeg)

(2) Μεταφορά/αποθήκευση (εκτός από το χαρτί)
 Θερμοκρασία -20°C έως 60°C
 Υγρασία 10% έως 90% RH (χωρίς συμπύκνωση)

## 10-6. Αξιοπιστία

1) Διάρκεια ζωής

Μηχαν. μέρη: 20 εκατομμύρια γραμμές

Κεφαλή: 100 εκατομμύρια παλμοί, 100 km (±15% μέγιστη απόκλιση αντοχής της κεφαλής)

Για 2-χρωμη εκτύπωση, 50 εκατομμύρια παλμοί, 50 km (±15% μέγιστη απόκλιση αντοχής της κεφαλής)

Αυτόμ. κόφτ.: 1 εκατομμύριο κοπές (με την προϋπόθεση ότι το πάχος του χαρτιού είναι μεταξύ 65 και 85 μm)

<Συνθήκες>

| Μέσο ποσοστό εκτύπωσης:    | 12,5% |
|----------------------------|-------|
| Συνιστώμενο θερμικό χαρτί: | 65 µm |

- 2) Μέσος κύκλος εργασιών εκτύπωσης μεταξύ βλαβών (MCBF): 60 εκατομμύρια γραμμές Ο μέσος κύκλος εργασιών εκτύπωσης μεταξύ βλαβών (MCBF) ορίζεται ως ο συνολικός χρόνος μεταξύ σφαλμάτων, που περιλαμβάνει και τα τυχαία σφάλματα και τα σφάλματα από φθορές, έως το τέλος της διάρκειας ζωής του εκτυπωτή, που είναι 20 εκατομμύρια γραμμές.
  - \* Καθώς η διάρκεια ζωής των μηχανικών μερών περιορίζεται στις 20 εκατομμύρια γραμμές, ο μέσος κύκλος εργασιών εκτύπωσης μεταξύ βλαβών των 60 εκατομμυρίων γραμμών δεν είναι ενδεικτικός για τη χρήσιμη διάρκεια ζωής.

3) Διάρκεια ζωής αυτόματου κόφτη

1 εκατομμύριο κοπές (με προϋπόθεση ότι το πάχος του χαρτιού είναι μεταξύ 65 και 85 $85\,\mu{\rm m})$ 

\* Όλες οι τιμές σχετικά με την αξιοπιστία του εκτυπωτή ισχύουν όταν γίνεται χρήση του συνιστώμενου θερμικού χαρτιού. Δεν μπορούμε να εγγυηθούμε αξιοπιστία αν γίνεται χρήση μη συνιστώμενου θερμικού χαρτιού.

## 11. Ρυθμίσεις διακόπτη DIP

Στο κάτω μέρος του μοντέλου PU των εκτυπωτών υπάρχουν διακόπτες DIP οι οποίοι μπορούν να ρυθμιστούν με διάφορους τρόπους, όπως φαίνεται στον ακόλουθο πίνακα.

Όταν αλλάζετε τις ρυθμίσεις, ακολουθήστε την παρακάτω διαδικασία.

**Σημείωση:** Για το μοντέλο U των εκτυπωτών δεν είναι απαραίτητες οι ρυθμίσεις του διακόπτη DIP.

- Απενεργοποιήστε τον εκτυπωτή και βγάλτε το φις του καλωδίου ρεύματος από την πρίζα.
- (2) Αφαιρέστε τη βίδα και στη συνέχεια αφαιρέστε το κάλυμμα του διακόπτη DIP που βρίσκεται στο κάτω μέρος του εκτυπωτή.

![](_page_39_Figure_6.jpeg)

Ο εκτυπωτής παραδίδεται με το διακόπτη DIP 1-4 στη θέση OFF και όλους τους άλλους διακόπτες στη θέση ON.

- (3) Χρησιμοποιήστε ένα εργαλείο με αιχμηρή μύτη για να αλλάξετε τις ρυθμίσεις του διακόπτη DIP.
- (4) Τοποθετήστε το κάλυμμα του διακόπτη DIP και ασφαλίστε το με τη βίδα.

Σημείωση: Οι νέες ρυθμίσεις θα εφαρμοστούν μετά την ενεργοποίηση του εκτυπωτή.

#### Διακόπτης DIP 1

| Διακόπτης 1-1 | Λειτουργία κατανάλωσης ενέργειας                                 |  |
|---------------|------------------------------------------------------------------|--|
| OFF           | Τυπική λειτουργία                                                |  |
| ON            | Λειτουργία χαμηλής κατανάλωσης ενέργειας (Προεπιλεγμένη ρύθμιση) |  |

Πάντα ρυθμίζετε τους διακόπτες DIP 1-2 και 1-3 στο ON, και τους διακόπτες DIP 1-4 στο OFF.

![](_page_40_Picture_0.jpeg)

SPECIAL PRODUCTS DIVISION STAR MICRONICS CO., LTD.

536 Nanatsushinya, Shimizu-ku, Shizuoka, 424-0066 Japan Tel: (int+81)-54-347-0112, Fax: (int+81)-54-347-0409

Please access the following URL http://www.star-m.jp/eng/dl/dl02.htm for the latest revision of the manual.

## OVERSEAS SUBSIDIARY COMPANIES STAR MICRONICS AMERICA, INC.

1150 King Georges Post Road, Edison, NJ 08837-3729 U.S.A. Tel: (int+1)-732-623-5555, Fax: (int+1)-732-623-5590

**STAR MICRONICS EUROPE LTD.** Star House, Peregrine Business Park, Gomm Road, High Wycombe, Bucks, HP13 7DL, U.K. Tel: (int+44)-1494-471111, Fax: (int+44)-1494-473333